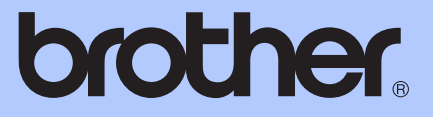

# AVANCERAD BRUKSANVISNING

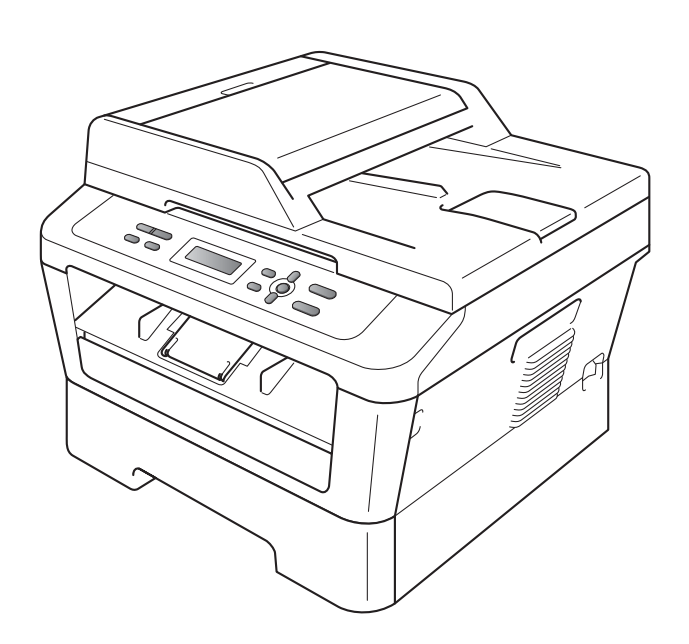

DCP-7055 DCP-7055W DCP-7057 DCP-7057W DCP-7060D DCP-7065DN DCP-7070DW

Vissa modeller är inte tillgängliga i alla länder.

Version B

## Bruksanvisningar och var de finns

| Vilken bruksanvisning?                                         | Vad innehåller den?                                                                                                    | Var finns den?                                         |
|----------------------------------------------------------------|----------------------------------------------------------------------------------------------------|--------------------------------------------------------|
| Säkerhet och juridisk<br>information                           | Läs den här häftet först. Läs<br>säkerhetsföreskrifterna innan du ställer in<br>maskinen. I den här bruksanvisningen<br>finns information om varumärken och<br>juridiska begränsningar.                            | Tryckt / I kartongen                                   |
| Snabbguide                                                     | Följ anvisningarna för inställning av<br>maskinen och installation av drivrutiner<br>och programvara för det operativsystem<br>och den anslutningstyp du använder.                                                 |                                                        |
| Grundläggande<br>bruksanvisning                                | Lär dig de grundläggande procedurerna för kopiering och skanning samt hur du byter förbrukningsartiklar. Läsa felsökningstips.                                                                                     | PDF-fil /<br>Dokumentations-cd-skivan /<br>I kartongen |
| Avancerad<br>bruksanvisning                                    | Lär dig mer avancerade procedurer:<br>kopiering, rapportutskrift och rutinmässigt<br>underhåll.                                                                                                    |                                                        |
| Bruksanvisning för<br>programanvändare                         | Följ dessa anvisningar för utskrift och<br>skanning. Anvisningar för<br>nätverksskanning (för DCP-7055W /<br>DCP-7057W / DCP-7065DN /<br>DCP-7070DW) och för att använda<br>verktyget Brother ControlCenter ingår. |                                                        |
| Nätverksordlista                                               | I den här ordlistan finns grundläggande                                                                                                    |                                                        |
| (För DCP-7055W /<br>DCP-7057W /<br>DCP-7065DN /<br>DCP-7070DW) | information om avancerade<br>nätverksfunktioner i Brothers maskiner<br>samt allmän information om nätverk och<br>nätverksterminologi.                                                                              |                                                        |
| Bruksanvisning för<br>nätverksanvändare                        | Den här bruksanvisningen innehåller                                                                                                    |                                                        |
| (För DCP-7055W /<br>DCP-7057W /<br>DCP-7065DN /<br>DCP-7070DW) | trådbundna och trådlösa nätverk samt<br>säkerhetsinställningar vid användning av<br>Brothers maskin. Du hittar också<br>information om vilka protokoll maskinen<br>stöder och ingående felsökningstips.            |                                                        |

## Innehållsförteckning

# 1 Grundinställningar 1 Minneslagring 1 Miliöfunktioner 1

| Miljöfunktioner                                       | 1 |
|-------------------------------------------------------|---|
| Tonerbesparing                                        | 1 |
| Viloläge                                              | 1 |
| Djupt viloläge                                        | 2 |
| Tonerinställningar                                    | 2 |
| Tonerinställning (läget fortsatt utskrift)            | 2 |
| LCD-kontrast                                          | 3 |
| Rapport med användarinställningar                     | 3 |
| Nätverkskonfigurationsrapport                         |   |
| (För DCP-7055W / DCP-7057W / DCP-7065DN / DCP-7070DW) | 4 |
| WLAN-rapport (DCP-7055W / DCP-7057W / DCP-7070DW)     | 4 |
| Skanna med skannerdrivrutinen                         | 5 |

#### 2 Kopiering

| Kopieringsinställningar                             | 6  |
|-----------------------------------------------------|----|
| Avbryta kopieringen                                 | 6  |
| Använda alternativknappen                           | 7  |
| Förbättrad kopieringskvalitet                       | 9  |
| Sortera kopior med dokumentmataren (för DCP-7065DN) | 9  |
| Förstora eller förminska bilden som kopieras        |    |
| Justera kontrast och ljusstyrka                     | 10 |
| Kopiera med N på 1 (sidlayout)                      | 11 |
| ID-kopiering 2 på 1                                 |    |
| Duplexkopiering (1-sidig till 2-sidig)              |    |
| (för DCP-7060D / DCP-7065DN / DCP-7070DW)           |    |
| Duplexkopiering (vänd längs långsidan)              |    |
| Avancerad duplexkopiering (vänd längs kortsidan)    | 14 |
|                                                     |    |

#### A Rutinunderhåll

#### 15

6

|   | Rengöring av maskinen                      |    |
|---|--------------------------------------------|----|
|   | Kontrollera maskinen                       |    |
|   | Kontrollera sidräknarna                    |    |
|   | Kontrollera trummans återstående livslängd |    |
|   | Förpacka och transportera maskinen         |    |
|   |                                            |    |
| В | Ordlista                                   | 18 |
|   |                                            |    |
| С | Register                                   | 19 |

## Grundinställningar

## Minneslagring

Menyinställningarna lagras permanent och raderas *inte* vid ett strömavbrott. Tillfälliga inställningar (till exempel kontrast) *sparas inte*.

## Miljöfunktioner

#### Tonerbesparing

a

2

3

4

5

6

а

b

Du kan spara toner med den här funktionen. Om du ställer in tonerbesparing på På, blir utskrifterna ljusare. Grundinställningen är Av.

| Tryck på <b>Menu</b> .                                                                           |
|--------------------------------------------------------------------------------------------------|
| Tryck på ▲ eller V och välj 1.Allmän<br>inställ. Tryck på OK.                                    |
| Tryck på ▲ eller ▼ och välj<br>2.Miljömeny. Tryck på OK.                                         |
| <b>Tryck på ▲ eller ▼ och välj</b><br>1.Tonerbesparing. <b>Tryck på OK</b> .                     |
| Tryck på <b>▲ eller ▼ och välj</b> På <b>eller</b> Av.<br>Tryck på <b>OK</b> .                   |
| Tryck på <b>Stop/Exit</b> .                                                                      |
| Obs                                                                                              |
| i rekommenderar inte att tonerbesparing<br>nvänds för utskrift av foton eller gråskale<br>ilder. |

## Viloläge

Med inställningen för Viloläge kan elförbrukningen minskas. När maskinen är i viloläget (energisparläge) fungerar den som om den vore helt avstängd. Om data tas emot eller om du påbörjar ett arbetsmoment lämnar maskinen viloläget och går över till beredskapsläget.

Du kan ställa in hur länge maskinen ska befinna sig i beredskapsläget innan den går in i viloläget. Timern återställs när maskinen tar emot PC-data eller kopierar. Grundinställningen är 3 minuter.

Vilar visas på LCD-skärmen när maskinen är i viloläget.

#### Kapitel 1

1) Tryck på Menu.

2 Tryck på ▲ eller ▼ och välj 1.Allmän inställ. Tryck på OK.

3 Tryck på ▲ eller ▼ och välj 2.Miljömeny. Tryck på OK.

4 Tryck på ▲ eller ▼ och välj 2.Vilolägetid. Tryck på OK.

5 Tryck på ▲ eller ▼ för att välja hur länge maskinen ska befinna sig I beredskapsläget innan den intar viloläget. Tryck på OK.

6 Tryck på Stop/Exit.

## Djupt viloläge

Om maskinen befinner sig i viloläge och inte tar emot några jobb under en viss tid intar den automatiskt djupt viloläge och Djup vila visas på LCD-skärmen. Strömförbrukningen i djupt viloläge är lägre än i viloläget. Maskinen lämnar viloläget och börjar uppvärmningen när den mottar PC-data eller när du trycker på en knapp på kontrollpanelen.

(För DCP-7055W / DCP-7057W / DCP-7070DW) Om ett trådlöst nätverk är aktiverat intas inte djupt viloläge. Information om hur du inaktiverar det trådlösa nätverket finns i kapitel 3 i Bruksanvisning för nätverksanvändare.

## Tonerinställningar

## Tonerinställning (läget fortsatt utskrift)

Du kan ange att maskinen ska fortsätta att skriva ut efter att Byt toner har visats på LCD-skärmen.

Maskinen fortsätter att skriva ut tills Toner slut visas på LCD-skärmen.

Grundinställningen är Stopp.

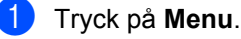

- **Tryck på ▲ eller ▼ och välj** 1.Allmän inställ. **Tryck på OK**.
- 3 Tryck på ▲ eller ▼ och välj 4.Byt toner. Tryck på OK.

4 Tryck på ▲ eller ▼, välj Fortsätt eller Stopp och tryck sedan på OK.

5 Tryck på Stop/Exit.

#### 🖉 Obs

- Om du fortsätter att skriva ut i läget fortsatt utskrift kan utskriftskvaliteten inte garanteras.
- I läget fortsatt utskrift kan utskrifterna bli blekare.

## LCD-kontrast

Ändra kontrasten om du vill ha en ljusare eller mörkare skärm.

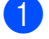

- Tryck på Menu.
- 2 Tryck på ▲ eller V och välj 1. Allmän inställ. Tryck på OK.
- 3 Tryck på ▲ eller ▼ och välj 3.LCD kontrast. Tryck på OK.
- 4 Tryck på ▲ om du vill göra LCD-skärmen mörkare. Eller tryck på V om du vill göra den ljusare. Tryck på OK.
- 5 Tryck på Stop/Exit.

## Rapport med användarinställningar

Du kan skriva ut en lista med inställningarna som du har programmerat.

Tryck på Menu.

> (För DCP-7055/DCP-7057/DCP-7060D) Tryck på ▲ eller V och välj 3.Maskininform.. Tryck på OK.

(För DCP-7055W/DCP-7057W/ DCP-7065DN) Tryck på ▲ eller ▼ och välj 4.Maskininform.. Tryck på OK.

(För DCP-7070DW) Tryck på ▲ eller ▼ och välj 5.Maskininform.. Tryck på OK.

Tryck på ▲ eller ▼ och välj 3.Systeminställ. Tryck på OK.

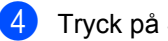

- Tryck på Start.
- Tryck på Stop/Exit.

## Nätverkskonfigurationsrapport (För DCP-7055W / DCP-7057W / DCP-7065DN / **DCP-7070DW**)

Du kan skriva ut en rapport som visar aktuell nätverkskonfiguration, inklusive interna inställningar i skrivarservern.

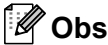

Nodnamn: Nodnamnet visas i nätverkskonfigurationslistan. Standardnamnet är "BRNXXXXXXXXXXXXX.".

Tryck på Menu.

(För DCP-7055W / DCP-7057W / DCP-7065DN) Tryck på ▲ eller V och välj 4.Maskininform.. Tryck på OK.

(För DCP-7070DW) Tryck på ▲ eller ▼ och välj 5.Maskininform.. Tryck på OK.

3 Tryck på **▲** eller **▼** och välj 4.Nätverksinst.. Tryck på OK.

Tryck på Start.

## WLAN-rapport (DCP-7055W / DCP-7057W / **DCP-7070DW**)

Skriver ut diagnosresultatet för anslutningen till det trådlösa nätverket.

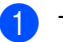

Tryck på Menu.

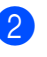

(För DCP-7055W / DCP-7057W) Tryck på ▲ eller ▼ och välj 4.Maskininform.. Tryck på OK.

(För DCP-7070DW) Tryck på ▲ eller V och välj 5.Maskininform.. Tryck på OK.

3) Tryck på ▲ eller V och välj 5.WLAN-rapport. Tryck på OK.

Tryck på Start.

Tryck på Stop/Exit.

Grundinställningar

# Skanna med skannerdrivrutinen

Mer information om att använda skannerdrivrutinen finns i *Skanna dokument med en TWAIN-drivrutin* eller *Skanna dokument med WIA-drivrutinen* i *Bruksanvisning för programanvändare*. Kopiering

2

## Kopieringsinställningar

När du snabbt vill ändra kopieringsinställningarna temporärt för nästa kopia, använd de temporära **COPY**knapparna. Du kan använda olika kombinationer.

#### DCP-7055 / DCP-7055W / DCP-7057 / DCP-7057W

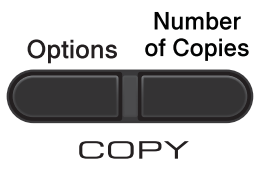

#### DCP-7060D / DCP-7065DN / DCP-7070DW

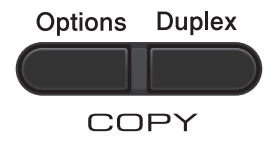

Maskinen återgår till standardinställningarna en minut efter kopieringen.

## Avbryta kopieringen

För att avbryta kopieringen, tryck på **Stop/Exit**.

## Använda alternativknappen

Kontrollera att du befinner dig i koperingsläget. Använd **Options**-knappen för att snabbt ställa in nedanstående kopieringsinställningar för nästa kopia.

| Tryck på | Menyalternativ                                                    | Alternativ                                                                                                    | Sida |
|----------|-------------------------------------------------------------------|----------------------------------------------------------------------------------------------------|------|
| Options  | Tryck på ▲ eller ▼, tryck sedan på<br>OK<br>+<br>OK<br>OK         | Tryck på ▲ eller ♥, tryck sedan på<br>OK<br>+<br>•<br>•<br>•<br>•<br>•<br>•<br>•<br>•<br>•<br>•<br>•<br>•<br>• |      |
|          | Kvalitet                                                          | Auto*                                                                                                    | 9    |
|          |                                                                   | Text                                                                                                    |      |
|          |                                                                   | Foto                                                                                                    |      |
|          |                                                                   | Graf                                                                                                    |      |
|          | Stapla/Sortera                                                    | Stapla <sup>*</sup>                                                                                            | 9    |
|          | (För DCP-7065DN: Visas när<br>dokumentet är i<br>dokumentmataren) | Sortera                                                                                                    |      |
|          | Ljusstyrka                                                        | -=0000+                                                                                                    | 11   |
|          |                                                                   | -08000+                                                                                                    |      |
|          |                                                                   | +*                                                                                                    |      |
|          |                                                                   | -00080+                                                                                                    |      |
|          |                                                                   | -0000#+                                                                                                    |      |
|          | Kontrast                                                          |                                                                                                    | 10   |
|          |                                                                   |                                                                                                    |      |
|          |                                                                   | +*                                                                                                    |      |
|          |                                                                   | +                                                                                                    |      |
|          |                                                                   | -0000#+                                                                                                    |      |

2

| Tryck på                                                | Menyalternativ   | Alternativ              | Sida |
|---------------------------------------------------------|------------------|-------------------------|------|
|                                                         | Först./Förm.     | 100%*                   | 10   |
| Options                                                 |                  | 97% LTR→A4              |      |
|                                                         |                  | 94% A4→LTR              |      |
|                                                         |                  | 91% Full sida           |      |
|                                                         |                  | 85% LTR→EXE             |      |
|                                                         |                  | 83%                     |      |
|                                                         |                  | 78%                     |      |
|                                                         |                  | 70% A4→A5               |      |
|                                                         |                  | 50%                     |      |
|                                                         |                  | Eget (25-400%)          |      |
|                                                         |                  | Auto <sup>1</sup>       |      |
|                                                         |                  | 200%                    |      |
|                                                         |                  | 141% A5→A4              |      |
|                                                         |                  | 104% EXE→LTR            |      |
|                                                         | Sidlayout        | Av (1 på 1)*            | 11   |
|                                                         |                  | 2 på 1 (S) <sup>2</sup> |      |
|                                                         |                  | 2 på 1 (L) <sup>2</sup> |      |
|                                                         |                  | 2 på 1 (ID)             |      |
|                                                         |                  | 4 på 1 (S) <sup>2</sup> |      |
|                                                         |                  | 4 på 1 (L) <sup>2</sup> |      |
| <sup>1</sup> När du använder                            | dokumentmataren. |                         |      |
| <sup>2</sup> (S) står för stående och (L) för liggande. |                  |                         |      |
| Grundinställningen visas med fet stil och en asterisk.  |                  |                         |      |

## Förbättrad kopieringskvalitet

Du kan välja bland olika kvalitetsinställningar. Grundinställningen är Auto.

🔳 Auto

Auto rekommenderas för vanliga utskrifter. Lämpligt för dokument som innehåller både text och fotografier.

Text

Lämpligt för dokument med i huvudsak text.

📕 Foto

Bättre kopieringskvalitet för fotografier.

🗖 Graf

Lämpligt för att kopiera kvitton.

Följ stegen nedan om du *tillfälligt* vill ändra kvalitetsinställningen:

1

Ladda dokumentet.

- 2 Tryck på ▲ eller ▼ för att ange det antal kopior som du vill skriv ut.
- 3 Tryck på Options. Tryck på ▲ eller ▼ och välj Kvalitet. Tryck på OK.
- 4 Tryck på ▲ eller ▼ och välj Auto, Text, Foto eller Graf. Tryck på OK.
- 5 Tryck på Start.

Följ stegen nedan om du vill ändra grundinställningen:

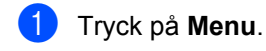

 2 Tryck på ▲ eller ▼ och välj 2.Kopiering. Tryck på OK.

Tryck på ▲ eller ▼ och välj 1.Kvalitet. Tryck på OK.

- 4 Tryck på ▲ eller ▼ för att välja kopieringskvaliteten. Tryck på OK.
- 5 Tryck på Stop/Exit.

#### Sortera kopior med dokumentmataren (för DCP-7065DN)

Du kan sortera flera kopior. Sidorna staplas i ordning 1 2 3, 1 2 3, 1 2 3, och så vidare.

- Placera dokumentet i dokumentmataren.
- Tryck på ▲ eller ▼ för att ange det antal kopior som du vill skriv ut.
- 3 Tryck på Options. Tryck på ▲ eller ▼ och välj Stapla/Sortera. Tryck på OK.
- 4 Tryck på ▲ eller ▼ och välj Sortera. Tryck på OK.
- 5 Tryck på Start.

#### Förstora eller förminska bilden som kopieras

Du kan välja förstorings- eller förminskningsförhållande.

Gör så här för att förstora eller förminska nästa kopia:

- 1
  - Ladda dokumentet.

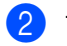

Tryck på ▲ eller ▼ för att ange det antal kopior som du vill skriv ut.

- Tryck på Options.
- 4 Tryck på ▲ eller ▼ och välj Först./Förm.. Tryck sedan på OK.

#### 5 Gör något av följande:

■ Tryck på ▲ eller ▼ och välj önskad förstorings- eller förminskningsgrad.

Tryck på OK.

■ Tryck på ▲ eller ▼ och välj Eget (25-400%).

Tryck på OK.

Tryck på ▲ eller ▼ för att ange förstorings- eller förminskningsförhållandet mellan 25% och 400%.

Tryck på OK.

(För DCP-7065DN) Auto anger att det förminskningsförhållande som bäst passar pappersformatet ska beräknas automatiskt. Auto är endast tillgängligt när du använder dokumentmatare.

Eget (25-400%) ger dig möjlighet att ange ett värde mellan 25% och 400%.

#### Tryck på Start.

### 🖉 Obs

Sidlayoutsalternativen 2 på 1 (S), 2 på 1 (L), 2 på 1 (ID), 4 på 1 (S) och 4 på 1 (L) är inte tillgängliga med Först./Förm..

#### Justera kontrast och ljusstyrka

#### Kontrast

Ställ in kontrasten för att få en skarpare och mer livfull bild.

Följ stegen nedan om du tillfälligt vill ändra inställningarna för kontrast:

- - Ladda dokumentet.
- - 2 Tryck på ▲ eller ▼ för att ange det antal kopior som du vill skriv ut.
- Tryck på Options. Tryck på ▲ eller V och välj Kontrast. Tryck på OK.
- 4 Tryck på ▲ eller ▼ för att öka eller minska kontrasten. Tryck på OK.
- 5 Tryck på Start.

Följ stegen nedan om du vill ändra grundinställningen:

- Tryck på Menu.
  - Tryck på ▲ eller ▼ och välj
    - 2.Kopiering. Tryck på OK.
- 3) Tryck på **▲ eller ▼ och välj** 3.Kontrast. Tryck på OK.
- Tryck på ▲ eller V för att öka eller minska kontrasten. Tryck på OK.
- 5) Tryck på Stop/Exit.

#### Ljusstyrka

Justera ljusstyrkan vid kopiering för att göra mörkare eller ljusare kopior.

Följ stegen nedan om du tillfälligt vill ändra inställningarna för ljusstyrkan vid kopiering:

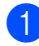

Ladda dokumentet.

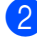

Tryck på ▲ eller ▼ för att ange det antal kopior som du vill skriv ut.

- Tryck på Options. Tryck på ▲ eller V och välj Ljusstyrka. Tryck på **OK**.
- 4 Tryck på ▲ eller ▼ för att göra en ljusare eller mörkare kopia. Tryck på OK.
- Tryck på Start.

Följ stegen nedan om du vill ändra grundinställningen:

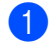

Tryck på Menu.

- Tryck på ▲ eller ▼ och välj 2.Kopiering. Tryck på OK.
- 3 Tryck på ⊾ eller ▼ och välj 2.Ljusstyrka. Tryck på OK.
- 4 Tryck på ▲ eller ▼ för att göra en ljusare eller mörkare kopia. Tryck på OK.
  - Tryck på Stop/Exit.

## Kopiera med N på 1 (sidlayout)

Du kan minska antalet ark som används vid kopiering med funktionen N på 1. Med den kan du kopiera två eller fyra sidor på en sida. Om du vill kopiera båda sidorna på ett ID-kort på en sida, se ID-kopiering 2 på 1 på sidan 12.

## VIKTIGT

- · Kontrollera att pappersformatet är inställt på Letter eller A4.
- (S) står för stående och (L) för liggande.
- Du kan inte använda förstora/förminska med N på 1.
- Ladda dokumentet.
- Tryck på ▲ eller ▼ för att ange det antal kopior som du vill skriv ut.
- 3 Tryck på **Options**. Tryck på ▲ eller ▼ och välj Sidlayout. Tryck på OK.
- 4 Tryck på ▲ eller ▼ så väljs 2 på 1 (S), 2 på 1 (L),2 på 1 (ID) <sup>1</sup>,4 på 1 (S),4 på 1 (L) eller Av(1 på 1). Tryck på OK.

Mer information om 2 på 1 (ID) finns i IDkopiering 2 på 1 på sidan 12.

Tryck på Start för att skanna sidan. (För DCP-7065DN) Maskinen skannar sidorna och börjar skriva ut om du har placerat dokumentet i dokumentmataren. Om du använder kopieringsglaset

går du till steg 6.

6 Efter att maskinen har skannat sidan trycker du på ▲ för att skanna nästa sida.

> Nästa sida? **▲** Ja **▼** Nej

#### Kapitel 2

7 Placera nästa sida på kopieringsglaset. Tryck på OK.

Upprepa stegen (6) och (7) för varje sida i layouten.

8 När alla sidor har skannats trycker du på
 ▼ i steg ⑥ för att avsluta.

#### Om du kopierar från dokumentmataren (för DCP-7065DN):

För in dokumentet vänt *uppåt* som i bilden nedan:

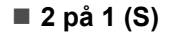

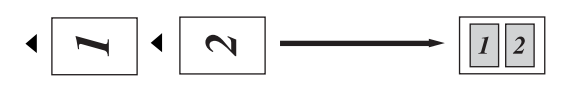

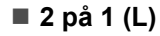

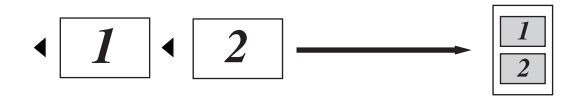

■ 4 på 1 (S)

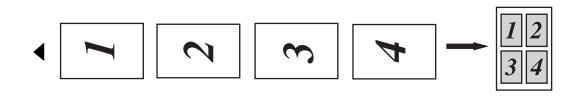

```
■ 4 på 1 (L)
```

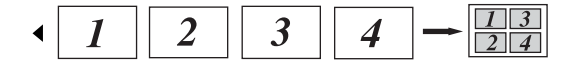

#### Om du kopierar från kopieringsglaset:

Placera dokumentet vänt *nedåt* som i bilden nedan:

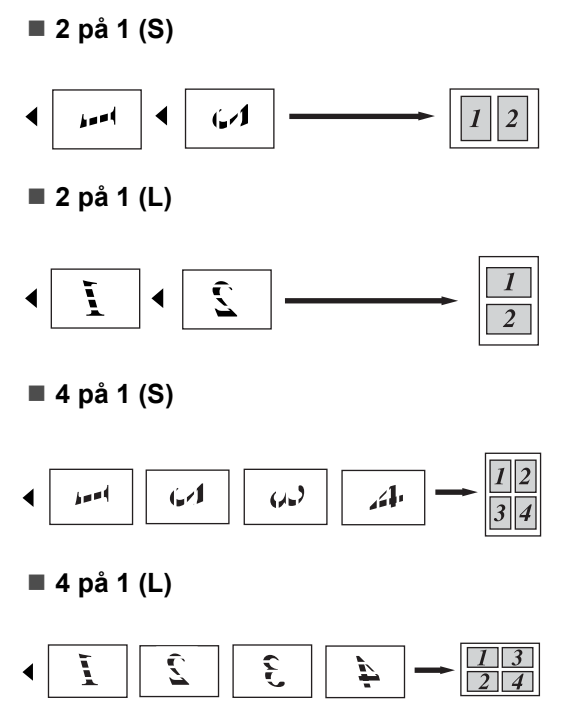

### ID-kopiering 2 på 1

Du kan kopiera båda sidorna av ditt ID-kort på en sida och behålla kortets ursprungliga storlek.

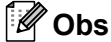

Du får kopiera ett ID-kort i den mån det tillåts i lag. Se Juridiska begränsningar för kopiering i Säkerhet och juridisk information-häftet. Placera ID-kortet med texten nedåt till vänster på kopieringsglaset.

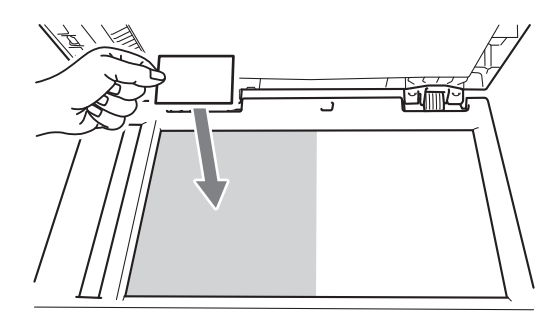

- Även om dokumentet är placerat i dokumentmataren skannar maskinen data från kopieringsglaset.
- 2 Tryck på Options.

Tryck på ▲ eller V och välj Sidlayout. Tryck på **OK**.

- 3 Tryck på **▲ eller ▼ och välj** 2 på 1 (ID). Tryck på OK.
- 4 Tryck på Start. Efter att maskinen har skannat kortets

ena sida visas följande instruktion på LCD-skärmen.

Vänd på ID-kort Tryck på Start

5 Vänd på ID-kortet och placera det till vänster på kopieringsglaset.

#### 6 Tryck på Start.

Maskinen skannar kortets andra sida och skriver ut sidan.

🖉 Obs

När ID-kopiering 2 på 1 är valt ställer maskinen in kvaliteten på Foto och kontrasten på +2 (-□□□□∎+).

## **Duplexkopiering (1**sidig till 2-sidig) (för DCP-7060D / DCP-7065DN / DCP-7070DW)

### Duplexkopiering (vänd längs långsidan)

■ 1-sidig → 2-sidig L

Stående

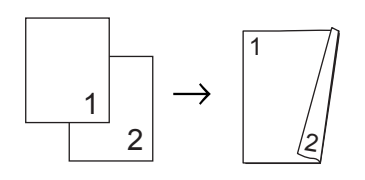

Liggande

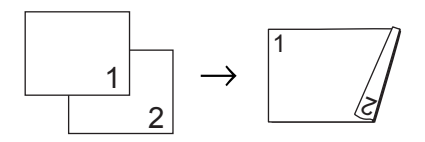

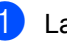

Ladda dokumentet.

- Tryck på ▲ eller ▼ för att ange det antal kopior som du vill skriv ut.
- 3 Tryck på **Duplex** och ▲ eller **V** och välj lsidig→2sidig L. Tryck på OK.
- 4 Tryck på Start för att kopiera sidan. (För DCP-7065DN) Maskinen skannar sidorna och börjar skriva ut om du har placerat dokumentet i dokumentmataren.

Om du använder kopieringsglaset ska du gå till steg 6.

5 Efter att maskinen har skannat sidan trycker du på ▲ för att skanna nästa sida.

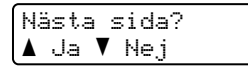

- 6 Placera nästa sida på kopieringsglaset. Tryck på OK. Upprepa stegen 6 och 6 för de återstående sidorna.
- När alla sidor har skannats trycker du på ▼ i steg ⑤ för att avsluta.

#### Avancerad duplexkopiering (vänd längs kortsidan)

■ 1-sidig → 2-sidig K

Stående

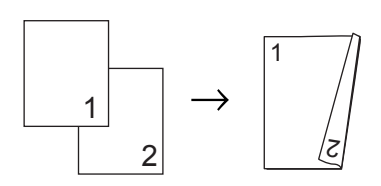

Liggande

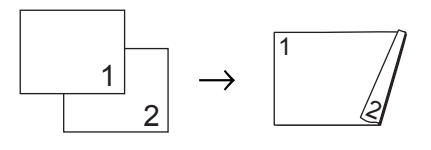

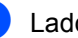

Ladda dokumentet.

- Tryck på ▲ eller ▼ för att ange det antal kopior som du vill skriv ut.
- 3 Tryck på Duplex och ▲ eller ▼ och välj lsidig→2sidig K. Tryck på OK.
- 4 Tryck på **Start** för att kopiera sidan. (För DCP-7065DN) Maskinen skannar sidorna och börjar skriva ut om du har placerat dokumentet i dokumentmataren.

Om du använder kopieringsglaset ska du gå till steg 6.

5 Efter att maskinen har skannat sidan trycker du på ▲ för att skanna nästa sida.

| Nästa sida?              |  |
|--------------------------|--|
| <b>∆</b> Ja <b>V</b> Nej |  |
|                          |  |

- 6 Placera nästa sida på kopieringsglaset. Tryck på OK. Upprepa stegen 6 och 6 för de återstående sidorna.
  - När alla sidor har skannats trycker du på ▼ i steg ⑤ för att avsluta.

## Rutinunderhåll

## Rengöring av maskinen

Använd en torr, luddfri, mjuk trasa för att rengöra maskinens utsida och insida med jämna mellanrum. När du sätter tillbaka tonerkassetten eller trumman, se till att rengöra maskinens insida. Mer information om hur du rengör maskinen finns i Grundläggande bruksanvisning.

## A VARNING

Använd INTE rengöringsmedel som innehåller ammoniak, alkohol, någon typ av spray eller lättantändligt medel för att rengöra maskinens in- och utsida. Det kan leda till brand eller elektriska stötar. Mer information om hur du rengör maskinen finns i Säker användning av produkten i Säkerhet och juridisk information-häftet.

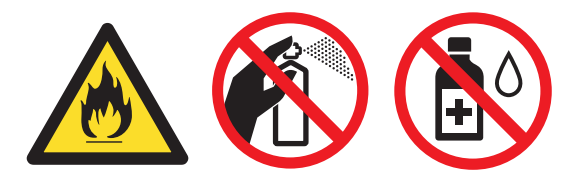

Andas inte in toner.

## 

Använd neutralt tvättmedel. Rengöring med flyktiga vätskor som thinner och bensin kommer att förstöra maskinens yta.

## Kontrollera maskinen

## Kontrollera sidräknarna

Du kan se maskinens sidräknare för kopior, utskrivna sidor, rapporter och listor eller en totalsummering.

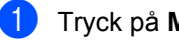

#### Tryck på Menu.

- Tryck på ▲ eller ▼ för att välja något av föliande:
  - 3.Maskininform. (DCP-7055/DCP-7057/DCP-7060D)
  - 4.Maskininform. (DCP-7055W/DCP-7057W/ DCP-7065DN)
  - 5.Maskininform. (DCP-7070DW)

Tryck på OK.

- Tryck på ▲ eller ▼ och välj 2.Sidräknare. Tryck på OK.
- Tryck på ▲ eller ▼ för att se Totalt, Rapport, Kopiering eller Utskrift..
- Tryck på Stop/Exit.

Α

#### Kontrollera trummans återstående livslängd

Du kan visa maskindelarnas livslängd på LCD-skärmen.

- 1 Tryck på Menu.
  - 2 Tryck på ▲ eller ▼ för att välja något av följande:
    - 3.Maskininform. (DCP-7055/DCP-7057/DCP-7060D)
    - 4.Maskininform. (DCP-7055W/DCP-7057W/ DCP-7065DN)
    - 5.Maskininform. (DCP-7070DW)

Tryck på OK.

- 3 Tryck på ▲ eller ▼ för att välja något av följande:
  - 4.Trumräknare
    (DCP-7055/DCP-7057/DCP-7060D)
  - 5.Trumräknare (DCP-7065DN)
  - 6.Trumräknare
    (DCP-7055W/DCP-7057W/
    DCP-7070DW)

Tryck på OK.

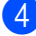

Tryck på **Stop/Exit**.

#### 🖉 Obs

Livslängden som visas är endast rätt om räknaren startades om när den nya delen installerades. Värdet är inte rätt om räknaren har startats om efter att den nya delen har börjat användas.

## Förpacka och transportera maskinen

## 🖉 Obs

- Om du av någon anledning måste transportera maskinen ska den förpackas omsorgsfullt i dess originalförpackning så att inga skador uppstår under transporten. Maskinen bör också vara lämpligt försäkrad hos transportfirman.
- Om du återsänder maskinen till Brother enligt utbytesprogrammet ska du endast skicka själva maskinen. Behåll alla lösa delar, inklusive trumman, tonerkassetterna och trycksaker, och använd dem sedan till utbytesmaskinen.
- Stäng av maskinens strömbrytare. Ta loss alla kablar och dra sedan ut nätkabeln ur eluttaget. Låt maskinen stå avstängd i minst 10 minuter för att svalna.
- 2 Öppna den främre luckan.
- 3 Ta bort trumman och tonerkassetten. Låt tonerkassetten sitta kvar i trumman.

Α

4 Sätt i skyddsmaterialet (1) i maskinen med texten "REMOVE" åt vänster som bilden visar.

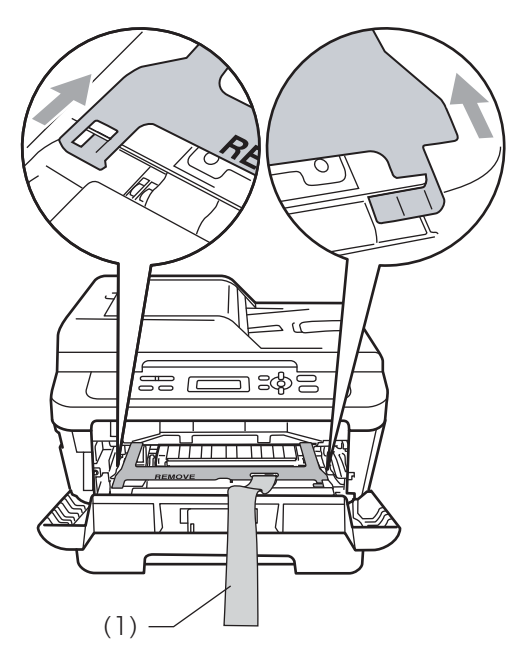

- 5 Sätt tillbaka trumman och tonerkassetten i maskinen.
- 6 Sätt fast gummibandet runt handtaget på trumman som bilden visar.

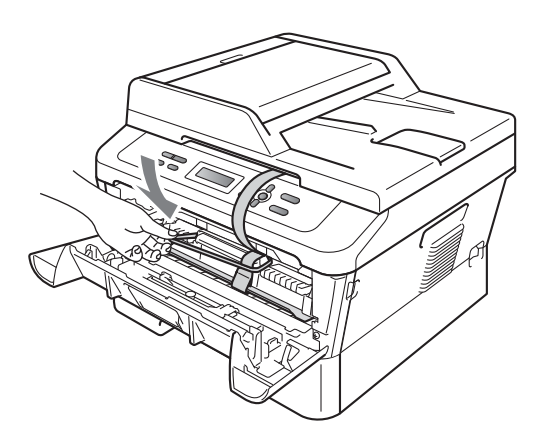

9 Packa ned nätkabel och trycksaker i originalkartongen enligt nedan:

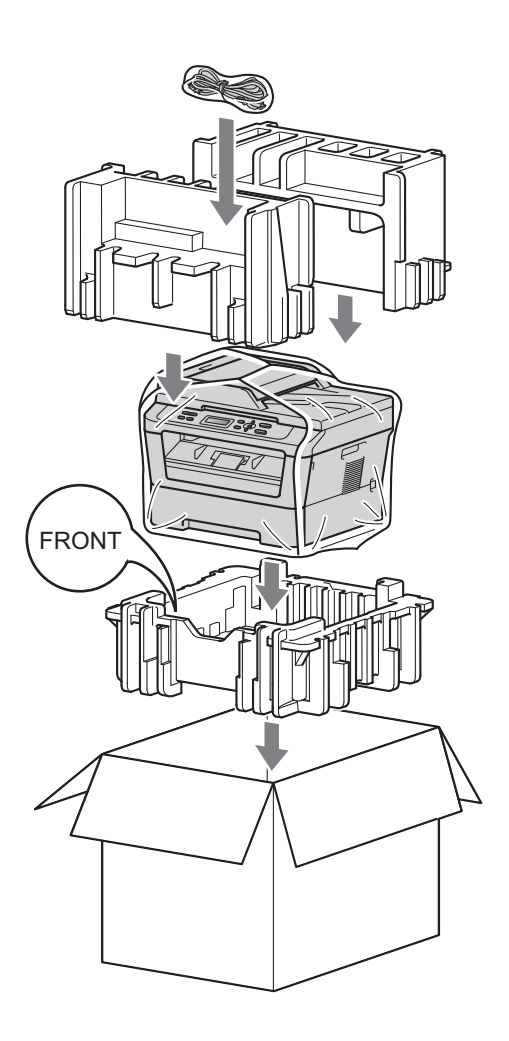

10 Stäng förpackningen och tejpa fast locket.

- 7 Stäng den främre luckan.
- 8 Placera maskinen i den påse som den levererades i.

Ordlista

Detta är en fullständig lista över de funktioner och begrepp som finns i Brotherbruksanvisningarna. Om funktionerna finns tillgängliga beror på vilken modell du köpt.

## ADF (automatisk dokumentmatare (för DCP-7065DN))

Dokument som placeras i dokumentmataren skannas automatiskt (en sida åt gången).

#### Ångra jobb

Avbryter ett programmerat utskriftsjobb och tömmer maskinens minne.

#### Gråskala

Nyanser av grått tillgängligt för kopiering av fotografier.

#### Kontrast

En inställning som kompenserar för mörka eller ljusa dokument genom att göra kopior av mörka dokument ljusare och ljusa dokument mörkare.

#### LCD (liquid crystal display)

Maskinens skärm som visar interaktiva meddelanden under skärmprogrammeringen och datum och tid när maskinen inte arbetar.

#### Menyläge

Programmeringsläge när du ändrar maskinens inställningar.

#### OCR (optical character recognition)

Programmet ScanSoft<sup>™</sup> PaperPort<sup>™</sup>12SE med OCR eller programmet Presto! PageManager för optisk läsning omvandlar en avbildad text till text som du kan redigera.

#### Rapport med användarinställningar

En utskrift som visar maskinens aktuella inställningar.

#### Skanna

En process som sänder en elektronisk bild av pappersdokument till en dator.

#### Tillfälliga inställningar

Du kan välja olika alternativ för enstaka kopieringsjobb utan att behöva ändra standardinställningarna.

#### Upplösning

Antal horisontella och vertikala linjer per tum.

Register

### D

С

| Djupt viloläge  | 2  |
|-----------------|----|
| Duplexkopiering | 13 |

### F

| Förminska          |     |
|--------------------|-----|
| kopior             | .10 |
| Förpacka maskinen  | .16 |
| Förstora/Förminska | .10 |

## K

| Kopiera                             |      |
|-------------------------------------|------|
| Förstora/Förminska                  | 10   |
| N på 1 (sidlayout)                  | 11   |
| Kopiering                           |      |
| Alternativknapp                     | 7    |
| ID-kopiering 2 på1                  | 12   |
| knappar                             | 6    |
| kontrast                            | 10   |
| kvalitet                            | 9    |
| Ljusstyrka                          | 11   |
| med dokumentmataren                 | 9    |
| med kopieringsglaset                | 11   |
| sortering (endast dokumentmatare) . | 9    |
| tillfälliga inställningar           | 6    |
| Kvalitet                            |      |
| kopiering                           | 7, 9 |

#### L

| LCD-skärn | n (liquid crystal display) |   |
|-----------|----------------------------|---|
| kontrast  |                            | 3 |

#### Μ

| Maskininformation            |    |
|------------------------------|----|
| kontrollera delars livslängd |    |
| sidantal                     | 15 |
| Minne                        |    |
| lagring                      | 1  |

#### Ν

## S

| Sidlayout (N på 1)    |   |
|-----------------------|---|
| Sortering             |   |
| Strömavbrott          |   |
| Säkerhetsföreskrifter | i |

## T

| Tillfälliga kopieringsinställningar6        | 3 |
|---------------------------------------------|---|
| Tonerbesparing                              | 1 |
| Tonerinställning (läget fortsatt utskrift)2 | 2 |
| Trumma                                      |   |
| kontrollera (återstående livslängd) 16      | 3 |

#### U

| Underhåll, rutin               | 15 |
|--------------------------------|----|
| kontrollera delars återstående |    |
| livslängd                      | 16 |

#### V

| Viloläge |  | 1 |
|----------|--|---|
|----------|--|---|

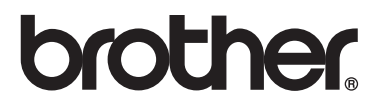

En maskin är enbart godkänd för användning i landet där den är köpt. Lokala Brother-företag och deras återförsäljare lämnar endast service till maskiner som är inköpta i samma land som företaget är beläget.